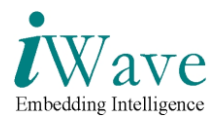

Hardware User Manual for G8 Q7M i.Mx51 Module Rev 1.0

# Hardware User Manual for G8 Q7M i.Mx51 Module iW-PRDUQ-UM-01-R1.0 REL1.0 11<sup>th</sup> Nov, 2011

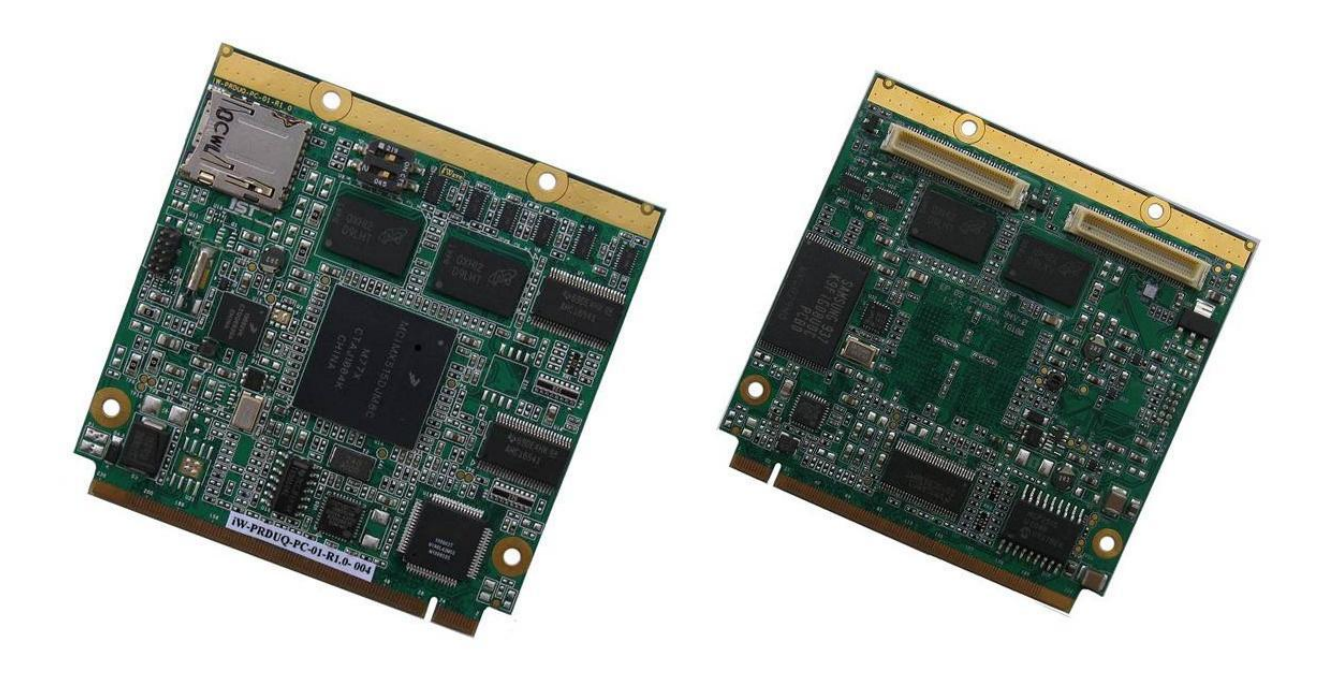

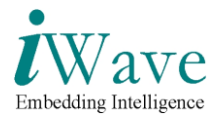

Author's Raghavendra C

#### APPROVAL

| Name         | Function           | Organization  | Date | Signature |
|--------------|--------------------|---------------|------|-----------|
| Mr. Immanuel | Associate Director | iWave Systems |      |           |

| Distribution | iWave Systems Technologies Pvt. Ltd. |
|--------------|--------------------------------------|

#### CONTACT INFO

| Name                            | Telephone        | e-mail                |
|---------------------------------|------------------|-----------------------|
| iWave Systems Technologies Pvt. | +91-80-26786245, | mktg@iwavesystems.com |
| Ltd.                            | +91-80-26683700  |                       |
| No. 7/B, 29th Main,             |                  |                       |
| BTM Layout 2nd Stage,           |                  |                       |
| Bangalore - 560 076. INDIA.     |                  |                       |

#### **DOCUMENT IDENTIFICATION**

| Project Name  | iW-RAINBOW-G8 Q7M                       |
|---------------|-----------------------------------------|
| Document Name | User Manual                             |
| Document Home | iWave Server (file://server/prduq/svn/) |
| Release No    | REL 1.0                                 |
| Status        | Initial Release Version                 |
| Audience      |                                         |

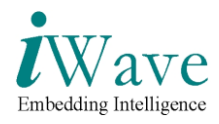

#### **DOCUMENT REVISION HISTORY**

| Revision                                                                                                  | Date                      | Change Description    | Updated By  | Reviewed By |  |
|----------------------------------------------------------------------------------------------------|---------------------------|-----------------------|-------------|-------------|--|
| 1.0                                                                                                    | 11 <sup>th</sup> Nov 2011 | Initial Draft Release | Raghavendra | Immanuel    |  |
|                                                                                                    |                           |                       |             |             |  |
|                                                                                                    |                           |                       |             |             |  |
| PROPRIETARY NOTICE: This document contains proprietary material for the sole use of the                   |                           |                       |             |             |  |
| intended recipient(s). Do not read this document further if you are not the intended recipient. Any       |                           |                       |             |             |  |
| review, use, distribution or disclosure by others is strictly prohibited. If you are not the intended     |                           |                       |             |             |  |
| recipient (or authorized to receive for the recipient), you are hereby notified that any disclosure, copy |                           |                       |             |             |  |
| or distribution or use of any of the information contained within this document is STRICTLY               |                           |                       |             |             |  |
| PROHIBITED. Thank you. "iWave Systems Tech. Pvt. Ltd."s                                                   |                           |                       |             |             |  |

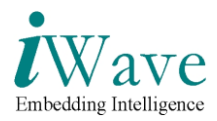

## Table of Contents

| 1. INTRODUCTION                                                                                                    | 6                                                                   |
|----------------------------------------------------------------------------------------------------|---------------------------------------------------------------------|
| 1.1 Purpose<br>1.2 Scope<br>1.3 Acronyms and Abbreviations                                                                           |                                                                     |
| 2. HARDWARE DETAILS                                                                                                    | 7                                                                   |
| 2.1 BOARD CONFIGURATIONS AND DEFAULT FEATURES<br>2.2 POWER RATING<br>2.3 GUIDELINES TO INSERT THE PROCESSOR BOARD INTO CARRIER BOARD |                                                                     |
| 3. I.MX51 Q7 MODULE CONNECTOR PIN ASSIGNMENTS                                                                                        | 9                                                                   |
| <ul> <li>3.1 I.Mx51 Q7 MODULE TOP</li></ul>                                                                                          | 9<br>10<br>11<br>11<br>12<br>17<br>19<br>21<br>21<br>22<br>23<br>24 |
| 5. HYPER TERMINAL SET UP & BOOT OS FROM NAND FLASH                                                                                   |                                                                     |
| 5.1 Hyper Terminal Set up<br>5.2 Default Configuration Setup<br>5.3 Power ON and Launch WinCE from NAND Flash                        |                                                                     |
| 6. REFERENCE DOCUMENTS/LINKS                                                                                                    |                                                                     |
| 7. TECHNICAL SUPPORT                                                                                                    |                                                                     |

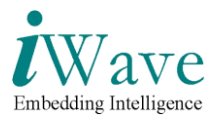

#### List of Figures

| 8  |
|----|
| 9  |
| 10 |
| 21 |
| 22 |
| 25 |
| 26 |
| 27 |
| 28 |
| 29 |
| 30 |
| 31 |
| 31 |
| 32 |
|    |

#### List of Tables

| Table 1: Acronyms and Abbreviations                         | 6  |
|-------------------------------------------------------------|----|
| Table 2: Board Configurations                               | 7  |
| Table 3: Micro SD connector pin assignment                  | 11 |
| Table 4: JTAG Connector pin assignment                      | 11 |
| Table 5: 230pin Edge Connector pin assignment    1          | 12 |
| Table 6: 80pin Expansion Connector-1 pin assignments        | 17 |
| Table 7: 80pin Expansion Connector-2 pin assignment       1 | 19 |

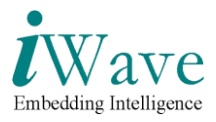

## **1. Introduction**

#### 1.1 Purpose

The purpose of this document is to explain the procedure about the user interface, Power ON procedure for i.Mx51 Q7 Module.

#### 1.2 Scope

This document describes the Hardware details, ATK flash programming and setting up Serial communication with PC/Laptop & ATK Flash programming for i.Mx51 Q7 Module.

#### **1.3 Acronyms and Abbreviations**

| Acronyms | Description.                                |  |  |
|----------|---------------------------------------------|--|--|
| ATK      | Advanced Tool Kit                           |  |  |
| CAN      | Controller Area Network                     |  |  |
| LCD      | Liquid Crystal Display                      |  |  |
| DDR      | Double Data Rate                            |  |  |
| FAQ      | Frequently Asked Question                   |  |  |
| HT       | Hyper Terminal                              |  |  |
| MMC      | Multi Media Card                            |  |  |
| PC       | Personal computer                           |  |  |
| RS232    | Recommended Standard 232                    |  |  |
| SATA     | Serial Advanced Technology Attachment       |  |  |
| SD       | Secure Digital                              |  |  |
| UART     | Universal Asynchronous Receiver Transmitter |  |  |
| USB      | Universal Serial Bus                        |  |  |
| VGA      | Video graphic Array                         |  |  |

Table 1: Acronyms and Abbreviations

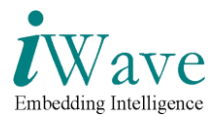

# 2. Hardware Details

## **2.1 Board Configurations and Default Features**

| Board Configuration                | Default       | Optional       |
|------------------------------------|---------------|----------------|
| Feature                            | Configuration | Configurations |
| DDR2                               | 128MB         | 512MB          |
| NANDF <sup>(1)</sup>               | 128MB         | 2GB            |
| Micro SD slot                      | YES           | YES            |
| USB Host x4                        | YES           | YES            |
| USB OTG x1                         | YES           | YES            |
| Ethernet PHY                       | YES           | YES            |
| LVDS transmitter (RGB to<br>LVDS)  | YES           | YES            |
| 80Pin Expansion Conn1              | YES           | YES            |
| 80Pin Expansion Conn 2             | YES           | YES            |
| CAN Controller (SPI interface)     | NO            | YES            |
| PATA to SATA bridge <sup>(1)</sup> | NO            | YES            |
| SPI NOR Boot Flash                 | NO            | YES            |

 Table 2: Board Configurations

Note (1): Both NANDF & SATA interfaces are not accessible simultaneously. Both interfaces are sharing same IO lines from CPU

### **2.2 Power Rating**

Input supply to the Q7 module form MXM connector should meet below power & tolerance requirement.

Input Voltage:  $5V \pm 5\%$ 

Input Current: 1A

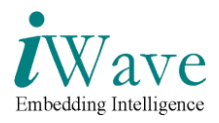

#### 2.3 Guidelines to insert the Processor board into Carrier board

- Make sure that the carrier board is completely powered off.
- Insert the Q7 module in to the MXM connector at an angle of 45° as shown in Figure 3.
- Check the Notch position of Q7 module is proper while inserting.
- Insert the Q7 module as shown in below.
- Once the Q7 module is inserted to the MXM connector properly, press the board vertically down as shown below, such that the board is fixed firmly into the expansion connectors.

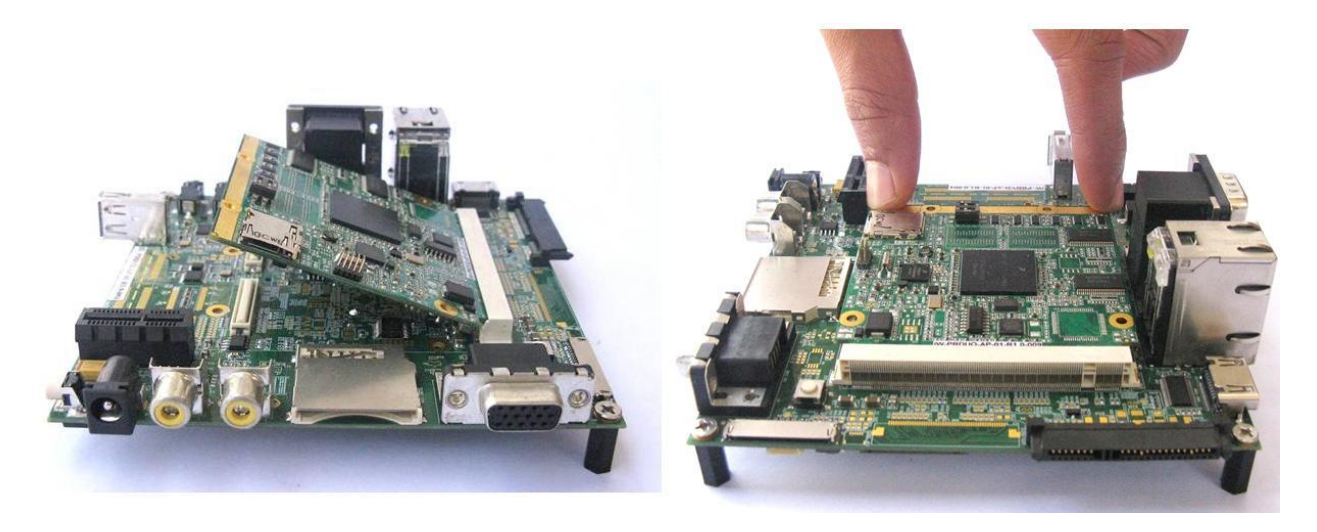

Figure 1: Q7 Module Insertion procedure

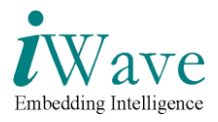

## 3. i.Mx51 Q7 Module Connector Pin Assignments

### 3.1 i.Mx51 Q7 Module Top

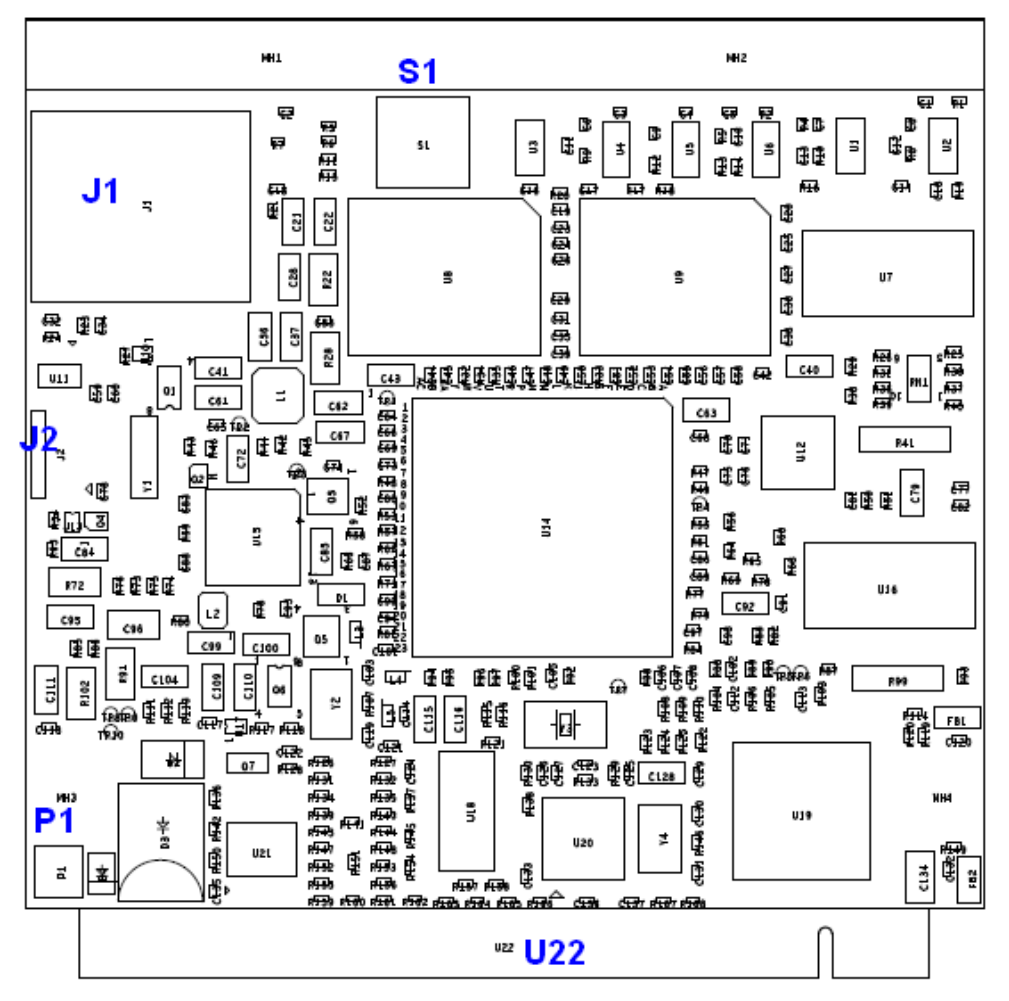

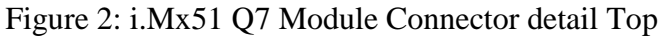

Above Figure Shows the CPU module connector reference numbers on top side. Following are the list of Connectors on Top side

- Micro SD slot (J1)
- JTAG Connector (J2)
- Stand alone Power connector (P1)
- Power Jack(J3)
- 230pin Edge connector Top (U22)
- BOOT Switch (S1)

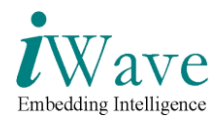

## 3.2 i.Mx51 Q7 Module Bottom

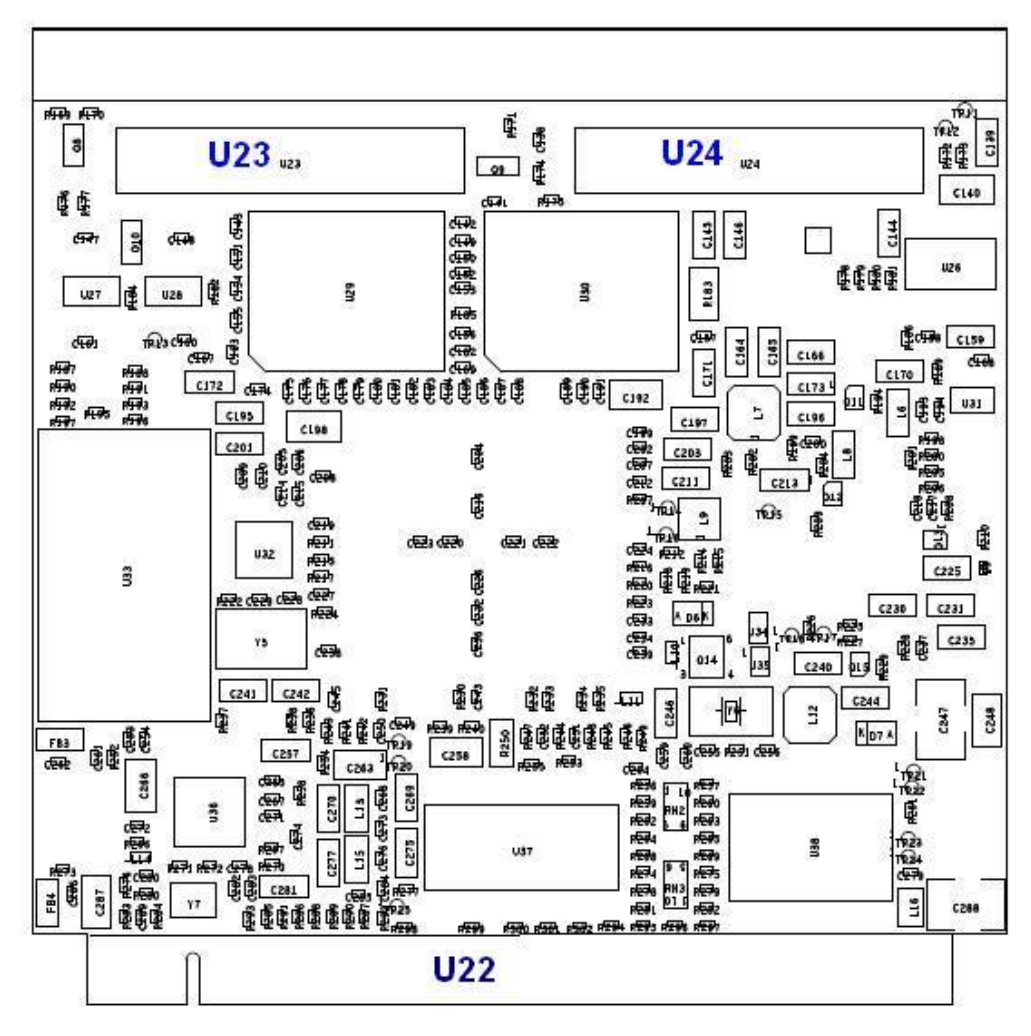

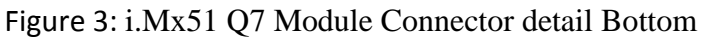

Above Figure Shows the CPU module connector reference numbers on bottom side.

Following are the list of Connectors on Bottom side.

- 80pin Expansion connector 1 (U23)
- 80pin Expansion connector 2 (U24)
- 230pin Edge connector Bottom (U22)

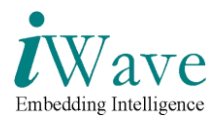

## 3.3 Micro SD Connector pin assignment

| Pin | Signal Name | Direction | Description    |
|-----|-------------|-----------|----------------|
| 1   | SD1_DATA2   | ΙΟ        | Data2 Signal   |
| 2   | SD1_DATA3   | ΙΟ        | Data3 Signal   |
| 3   | SD1_CMD     |           | Command Signal |
| 4   | VSD         | Power     | 3.15V power    |
| 5   | SD1_CLK     | Output    | Clock signal   |
| 6   | VSS1        |           | Ground         |
| 7   | SD1_DATA0   | ΙΟ        | Data0          |
| 8   | SD1_DATA1   | ΙΟ        | Data1          |
| 9   | SD1_CD      | Input     | Card Detect    |
| 10  | VSS1        |           | Ground         |

Table 3: Micro SD connector pin assignment

### 3.4 JTAG Connector pin assignment

| Table 4:  | JTAG | Connector | pin | assignment |
|-----------|------|-----------|-----|------------|
| 1 4010 11 |      | connector | P   | assignment |

| Pin | Signal Name | Direction | Pin | Signal Name | Direction |
|-----|-------------|-----------|-----|-------------|-----------|
| 1   | 1V8_DDR     |           | 2   | JTAG_TRST_B | IO        |
| 3   | JTAG_TDI    | IO        | 4   | JTAG_TMS    | IO        |
| 5   | GND         |           | 6   | VCC_3V3     | IO        |
| 7   | JTAG_DE_B   | IO        | 8   | JTAG_TCK    | IO        |
| 9   | JTAG_TDO    | IO        | 10  | GND         |           |

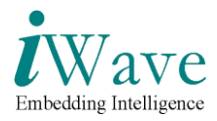

### 3.5 230pin Edge Connector pin assignment

Table 5: 230pin Edge Connector pin assignment

| Pin | Signal (bottom)         | Pin | Signal (top)              |
|-----|-------------------------|-----|---------------------------|
| 1   | GND                     | 2   | GND                       |
| 3   | NC                      | 4   | NC                        |
| 5   | NC                      | 6   | NC                        |
| 7   | LINK100#                | 8   | NC                        |
| 9   | MDI1-/10,100Mbps Tx/Rx- | 10  | MDI0-/10,100Mbps Tx/Rx-   |
| 11  | MDI1+/10,100Mbps Tx/Rx+ | 12  | MDI0+/10,100Mbps Tx/Rx+   |
| 13  | LINK#                   | 14  | ACT#                      |
| 15  | CTREF                   | 16  | NC                        |
| 17  | WAKE#/GPIO              | 18  | SUS_S3#/GPIO              |
| 19  | SUS_STAT#/GPIO          | 20  | PWRBTN#                   |
| 21  | NC                      | 22  | NC                        |
| 23  | GND                     | 24  | GND                       |
| 25  | GND                     | 26  | PWRGIN/GPIO 5V CMOS INPUT |
| 27  | NC                      | 28  | RSTBN#/ INPUT             |
| 29  | SATA0_TX+ *             | 30  | NC                        |
| 31  | SATA0_TX- *             | 32  | NC                        |
| 33  | SATA_ACT#/OC_OUTPUT *   | 34  | GND                       |
| 35  | SATA0_RX+ *             | 36  | NC                        |
| 37  | SATA0_RX- *             | 38  | NC                        |
| 39  | GND                     | 40  | GND                       |
| 41  | NC                      | 42  | SDIO_CLK#                 |
| 43  | SDIO_CD#                | 44  | SDIO_LED                  |
| 45  | SDIO_CMD                | 46  | SDIO_WP                   |
| 47  | SDIO_PWR/GPIO OUTPUT    | 48  | SDIO_DAT1                 |

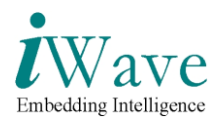

| 49  | SDIO_DAT0           | 50  | SDIO_DAT3   |
|-----|---------------------|-----|-------------|
| 51  | SDIO_DAT2           | 52  | SDIO_DAT5 * |
| 53  | SDIO_DAT4 *         | 54  | SDIO_DAT7 * |
| 55  | SDIO_DAT6 *         | 56  | RSVD        |
| 57  | GND                 | 58  | GND         |
| 59  | HDA_SYNC (AC'97)    | 60  | NC          |
| 61  | HDA_RST/GPIO OUTPUT | 62  | NC          |
| 63  | HDA_BITCLK (AC'97)  | 64  | NC          |
| 65  | HDA_SDI (AC'97)     | 66  | I2C_CLK     |
| 67  | HAD_SDO (AC'97)     | 68  | I2C_DAT     |
| 69  | NC                  | 70  | WDTRIG#     |
| 71  | NC                  | 72  | WDOUT       |
| 73  | GND                 | 74  | GND         |
| 75  | NC                  | 76  | NC          |
| 77  | NC                  | 78  | NC          |
| 79  | NC                  | 80  | USB_4_5_OC# |
| 81  | NC                  | 82  | USB_P4-     |
| 83  | NC                  | 84  | USB_P4+     |
| 85  | USB_2_3_OC#         | 86  | USB_0_1_OC# |
| 87  | USB_P3-             | 88  | USB_P2-     |
| 89  | USB_P3+             | 90  | USB_P2+     |
| 91  | USB_CC              | 92  | USB_ID      |
| 93  | USB_P1-/OTG-        | 94  | USB_P0-     |
| 95  | USB_P1+/OTG+        | 96  | USB_P0+     |
| 97  | GND                 | 98  | GND         |
| 99  | LVDS_A0+            | 100 | NC          |
| 101 | LVDS_A0-            | 102 | NC          |
| 103 | LVDS_A1+            | 104 | NC          |

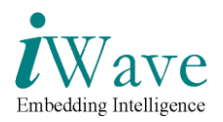

| 105 | LVDS_A1-                                  | 106 | NC                         |
|-----|-------------------------------------------|-----|----------------------------|
| 107 | LVDS_A2+                                  | 108 | NC                         |
| 109 | LVDS_A2-                                  | 110 | NC                         |
| 111 | LVDS_PPEN/GPIO OUTPUT                     | 112 | LVDS_BLEN/GPIO OUTPUT      |
| 113 | LVDS_A3+                                  | 114 | NC                         |
| 115 | LVDS_A3-                                  | 116 | NC                         |
| 117 | GND                                       | 118 | GND                        |
| 119 | LVDS_A_CLK+                               | 120 | NC                         |
| 121 | LVDS_A_CLK-                               | 122 | NC                         |
| 123 | LVDS_BLT_CTRL/GP_PWM_OUT0/<br>PWM0        | 124 | RSVD                       |
| 125 | LVDS_DID_DAT/GP_I2C_DAT/TBD(<br>I2C DATA) | 126 | LVDS_BLC_DAT/TBD(I2C DATA) |
| 127 | LVDS_DID_CLK/GP_I2C_CLK/TBD(<br>I2C CLK)  | 128 | LVDS_BLC_CLK/TBD(I2C CLK)  |
| 129 | CAN0_TX *                                 | 130 | CAN0_RX *                  |
| 131 | NC                                        | 132 | NC                         |
| 133 | NC                                        | 134 | NC                         |
| 135 | GND                                       | 136 | GND                        |
| 137 | NC                                        | 138 | NC                         |
| 139 | NC                                        | 140 | NC                         |
| 141 | GND                                       | 142 | GND                        |
| 143 | NC                                        | 144 | NC                         |
| 145 | NC                                        | 146 | NC                         |
| 147 | GND                                       | 148 | GND                        |
| 149 | NC                                        | 150 | /NC                        |
| 151 | NC                                        | 152 | NC                         |
| 153 | NC                                        | 154 | NC                         |
| 155 | NC                                        | 156 | NC                         |

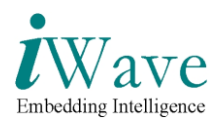

| 157 | NC        | 158 | NC                      |
|-----|-----------|-----|-------------------------|
| 159 | GND       | 160 | GND                     |
| 161 | NC        | 162 | NC                      |
| 163 | NC        | 164 | NC                      |
| 165 | GND       | 166 | GND                     |
| 167 | NC        | 168 | NC                      |
| 169 | NC        | 170 | NC                      |
| 171 | NC        | 172 | NC                      |
| 173 | NC        | 174 | NC                      |
| 175 | NC        | 176 | NC                      |
| 177 | NC        | 178 | NC                      |
| 179 | NC        | 180 | NC                      |
| 181 | NC        | 182 | NC                      |
| 183 | GND       | 184 | GND                     |
| 185 | NC        | 186 | NC                      |
| 187 | NC        | 188 | NC                      |
| 189 | NC        | 190 | NC                      |
| 191 | NC        | 192 | NC                      |
| 193 | VCC_RTC   | 194 | SPKR / GP_PWM_OUT2/PWM1 |
| 195 | NC        | 196 | FAN_PWMOUT/GP_PWM_OUT1  |
|     |           |     | /TBD (OUTPUT)*          |
| 197 | GND       | 198 | GND                     |
| 199 | SPI_MOSI  | 200 | SPI_CS0#                |
| 201 | SPI_MISO  | 202 | SPI_CS1#                |
| 203 | SPI_SCK   | 204 | NC                      |
| 205 | VCC_5V_SB | 206 | VCC_5V_SB               |
| 207 | NC        | 208 | UART_RX                 |
| 209 | UART_TX   | 210 | NC                      |

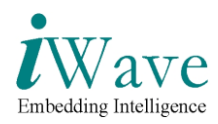

| 211 | VCC | 212 | VCC |
|-----|-----|-----|-----|
| 213 | VCC | 214 | VCC |
| 215 | VCC | 216 | VCC |
| 217 | VCC | 218 | VCC |
| 219 | VCC | 220 | VCC |
| 221 | VCC | 222 | VCC |
| 223 | VCC | 224 | VCC |
| 225 | VCC | 226 | VCC |
| 227 | VCC | 228 | VCC |
| 229 | VCC | 230 | VCC |

Note (\*): Optional feature and not supported in default configuration due to of pin multiplexing.

Note: If not specified, default IO level is 3V3

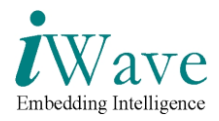

# 3.6 80pin Expansion Connector-1 pin assignment

| Pin | signal     | Instants               | Pin | signal      | Instants               |
|-----|------------|------------------------|-----|-------------|------------------------|
| #   | 0          |                        | #   | 0           |                        |
| 1   | GND        |                        | 2   | B_GPIO0     |                        |
| 3   | B_GPIO1    |                        | 4   | B_GPIO2     |                        |
| 5   | B_GPIO3    |                        | 6   | B_GPIO4     |                        |
| 7   | B_GPIO5    |                        | 8   | B_GPIO6     |                        |
| 9   | B_GPIO7    | CPIO                   | 10  | B_GPIO8     | GPIO                   |
| 11  | B_GPIO9    | 0110                   | 12  | B_GPIO10    |                        |
| 13  | B_GPIO11   |                        | 14  | B_GPIO12    |                        |
| 15  | B_GPIO13   |                        | 16  | B_GPIO14    |                        |
| 17  | B_GPIO15   |                        | 18  | B_GPIO16    |                        |
| 19  | PWM        | PWM                    | 20  | B_GPIO20    |                        |
| 21  | B_GPIO21   |                        | 22  | B_GPIO22    | CPIO                   |
| 23  | B_GPIO23   | GPIO                   | 24  | B_GPIO24    | 0110                   |
| 25  | B_GPIO25   |                        | 26  | B_GPIO26    |                        |
| 27  | GND        |                        | 28  | B_GPIO27    | GPIO                   |
| 29  | B_GPIO28   | GPIO                   | 30  | B_GPIO29    | 0110                   |
| 31  | B_GPIO30   | 0110                   | 32  | GND         |                        |
| 33  | AI_MCLK    | SSI Input              | 34  | AI_LRCK     | SSI Input              |
| 35  | AI_BCLK    | oor mpat               | 36  | AI_DATA     | boi input              |
| 37  | GND        |                        | 38  | GPIO        | GPIO                   |
| 39  | GND        |                        | 40  | B_LVDS_BLEN | LVDS Backlight control |
| 41  | TS_INT#    | Touch screen interrupt | 42  | GND         |                        |
| 43  | GPIO       | GPIO Input             | 44  | GND         |                        |
| 45  | AO_DATA    | SSI Output             | 46  | AO_BCLK     | SSI Output             |
| 47  | AO_LRCK    | 551 Output             | 48  | AO_MCLK     | 551 Output             |
| 49  | GND        |                        | 50  | B_UART1_TX  | IIAPT                  |
| 51  | B_UART1_RT | UART                   | 52  | B_UART1_RX  | UNKI                   |

Table 6: 80pin Expansion Connector-1 pin assignments

iWave Systems Technologies Pvt. Ltd.

Page 17 of 34

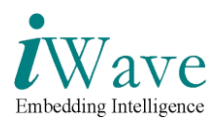

|    | S               |                    |    |                  |                    |
|----|-----------------|--------------------|----|------------------|--------------------|
| 53 | B_UART1_CT<br>S |                    | 54 | GND              |                    |
| 55 | B_GPIO31        | GPIO               | 56 | B_GPIO32         | GPIO               |
| 57 | B_GPIO33        | 0110               | 58 | B_GPIO34         | 0110               |
| 59 | GND             |                    | 60 | UART3_TXD        | UART               |
| 61 | GPIO            | GPIO               | 62 | GPIO             | GPIO               |
| 63 | UART3_RXD       | UART               | 64 | B_CSI1_MCLK      |                    |
| 65 | B_CSI1_PCLK     |                    | 66 | B_CSI1_HSYN<br>C |                    |
| 67 | B_VCLK          |                    | 68 | B_CSI1_VSYN<br>C | Camera Interface   |
| 69 | B_CSI1_DAT0     | Camera Interface   | 70 | B_CSI1_DAT1      |                    |
| 71 | B_CSI1_DAT2     |                    | 72 | B_CSI1_DAT3      |                    |
| 73 | B_CSI1_DAT4     |                    | 74 | B_CSI1_DAT6      |                    |
| 75 | B_CSI1_DAT7     |                    | 76 | B_CSI1_DAT5      |                    |
| 77 | B_GPIO17        | GPIO Bidirectional | 78 | B_GPIO18         | GPIO Bidirectional |
| 79 | B_GPIO19        | GI IO Dianoctional | 80 | GND              |                    |

Note: If not specified, default IO level is 3V3

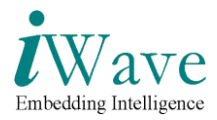

## 3.7 80pin Expansion Connector-2 pin assignment

| Pin# | signal    | Instants                      | Pin# | signal     | Instants                          |
|------|-----------|-------------------------------|------|------------|-----------------------------------|
| 1    | TSX2      | Tauch interface               | 2    | TSX1       | Touch interface                   |
| 3    | TSY2      | Touch interface               | 4    | TSY1       | Touch interface                   |
| 5    | GND       |                               | 6    | GND        |                                   |
| 7    | KP_ROW0   |                               | 8    | KP_ROW1    |                                   |
| 9    | KP_ROW2   | Keypad (4x4)                  | 10   | KP_ROW3    | Keypad (4x4)                      |
| 11   | KP_COL0   | (2V775 IO Level)              | 12   | KP_COL1    | (2V775 IO Level)                  |
| 13   | KP_COL2   |                               | 14   | KP_COL3    |                                   |
| 15   | GND       |                               | 16   | GND        |                                   |
| 17   | EIM_DA1   |                               | 18   | EIM_DA0    |                                   |
| 19   | EIM_DA3   |                               | 20   | EIM_DA2    |                                   |
| 21   | EIM_DA5   | EIM Interface                 | 22   | EIM_DA4    |                                   |
| 23   | EIM_DA7   |                               | 24   | EIM_DA6    |                                   |
| 25   | EIM_DA9   |                               | 26   | EIM_DA8    |                                   |
| 27   | EIM_DA11  |                               | 28   | EIM_DA10   | EIM Interface                     |
| 29   | EIM_DA13  | $(1 \vee 0 \text{ IO Level})$ | 30   | EIM_DA12   | (1V8 IO Level)                    |
| 31   | EIM_DA15  |                               | 32   | EIM_DA14   |                                   |
| 33   | GND       |                               | 34   | GND        |                                   |
| 35   | EIM_RW    |                               | 36   | EIM_CS0    |                                   |
| 37   | EIM_BCLK  |                               | 38   | EIM_CRE    |                                   |
| 39   | EIM_EB1   |                               | 40   | EIM_WAIT   |                                   |
| 41   | AUD6_RXD  | Audio Interface               | 42   | EIM_EB0    |                                   |
| 43   | AUD6_TXFS | (1V8 IO Level)                | 44   | AUD6_TXD   | Audio Interface(1V8 IO Level)     |
| 45   | AUD6_TXC  |                               | 46   | GND        |                                   |
| 47   | GND       |                               | 48   | CSI2_D13   |                                   |
| 49   | CSI2_D12  |                               | 50   | CSI2_D15   | Camara? interface                 |
| 51   | CSI2_D14  | Camera2 interface             | 52   | CSI2_D17   | $(2\sqrt{775} \text{ Interface})$ |
| 53   | CSI2_D16  | (2V775 IO Level)              | 54   | CSI2_D18   | $(2 \times 115 \text{ IO Level})$ |
| 55   | CSI2_D19  |                               | 56   | CSI2_HSYNC |                                   |

| 1 able 7. ouplin Expansion Connector-2 pin assignment | Table 7 | 7:8 | 30pin | Ext | oansion | Conne | ctor-2 | pin | assignr | nent |
|-------------------------------------------------------|---------|-----|-------|-----|---------|-------|--------|-----|---------|------|
|-------------------------------------------------------|---------|-----|-------|-----|---------|-------|--------|-----|---------|------|

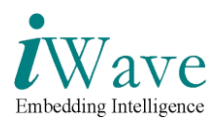

| 57 | CSI2_VSYNC |                       | 58 | CSI2_PIXCLK |                       |
|----|------------|-----------------------|----|-------------|-----------------------|
| 59 | GND        |                       | 60 | GND         |                       |
| 61 | NC         |                       | 62 | TV_OUT_RED  |                       |
| 63 | NC         | Leave no connect      | 64 | GND         |                       |
| 65 | NC         | Only for test purpose | 66 | TV_OUT_GRN  |                       |
| 67 | NC         | only for test purpose | 68 | GND         | TV out                |
| 69 | NC         |                       | 70 | TV_OUT_BLU  |                       |
| 71 | ADIN7      | ADC inputs from PMIC  | 72 | GND         |                       |
| 73 | ADIN6      | Leave no connect      | 74 | TP          | Leave no connect      |
| 75 | ADIN5      | Leave no connect      | 76 | ТР          | Only for test purpose |
| 77 | GND        |                       | 78 | GND         |                       |
| 79 | NC         | Leave no connect      | 80 | NC          | Leave no connect      |
| 19 | IIC        | Only for test purpose | 00 | ne          | Only for test purpose |

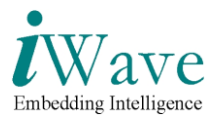

# 4. Flash Programming using ATK

### 4.1 Instructions to install Advanced Toolkit

- 1. Install the Advanced Toolkit by double clicking the file FSL\_ATK\_TOOL\_WINS\_STD\_INSTALL\_1\_67.exe
- 2. After installing setup, double click on Advanced Tool Kit V1.67 to get the window

| Advanced ToolKit Config | uration Version: 1.67                                                                                                    |    |
|-------------------------|----------------------------------------------------------------------------------------------------|----|
|                         | Device Setting         i.MX CPU:         Device memory initial         O DDR2       MDDR         O DDR2       MDDR         O Custom Initial File         Host Setting         Communication Channel         Image: Serial Port:         COM1         Image: Bypass the settings               Bypass the settings | Go |

Figure 4: ATK Window

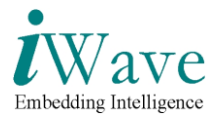

### 4.2 Programming i.MX51 board using Advanced Tool Kit

- 1. Connect USB Cable between USB OTG (mini AB, J26) port of Q7 carrier card and PC.
- 2. Set the Bootstrap mode in the Processor board as mentioned in picture below (DIP switch to ON position for bootstrap). Don't change the switch setting while power is ON.
- 3. After changing the switch position, Power On the system.

Both Switch to Right position for booting from NAND

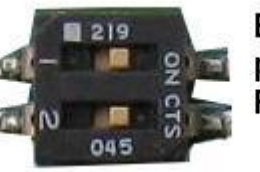

Both Switch to Left position for ATK Programming

Figure 5: Switch Position for Boot Strap Mode

- 4. Run the Open Advanced Toolkit application by double clicking the "Advanced Tool Kit V1.67" located in Desktop.
- 5. In Device Setting select the i.MX CPU as iMX51 TO2.
- 6. In Device Initial File select the Custom Initial file and Browse the Custom DDR initialization file "ddr\_0to15.txt".
- 7. In Host Setting, select Communication channel as "USB".
- 8. Click Next to Continue

| Advanced ToolKit Configuration Version: 1.67                                                                                                    |  |
|----------------------------------------------------------------------------------------------------|--|
| Device Setting   i.MX CPU:   i.MXS1_T02   Device memory initial   DDR   DDR   DDR   SDRAM   Custom Initial File   C:\Documents and Set   Host Setting Communication Channel Serial Port: COM1 USB Bypass the settings Ket Next> Cancel |  |

9. Select Flash Tool and Click Go button.

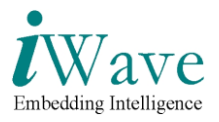

| Select Advanced toolkits |                                                                                           |          |
|--------------------------|-------------------------------------------------------------------------------------------|----------|
|                          | Welcome to Advanced ToolKit Collection<br>Please select the toolkit you want to use, then | click Go |
|                          | Flash Tool                                                                                |          |
|                          | Image Format Convert Tool                                                                 |          |
|                          | < Back Next> Cancel                                                                       | Go       |

### 4.3 Flash Programming the Boot Code

- 1. In the next screen select below things.
- 2. Select Flash model as Custom model.
- 3. Click Browse button (under Flash model) and Select the given Binary File ("mx51to2\_nand.bin")
- 4. In Operation type Select Program.
- 5. In Operation settings, type Address as "0".
- 6. Click Browse button (Under image) and select the image file ("imx51\_diag.bin").
- 7. Click Program button.

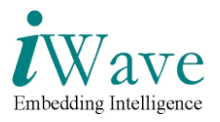

| 🛛 Advanced Toolkit (Flash Tool)                                                                                                    |                                                                                                    |
|----------------------------------------------------------------------------------------------------|----------------------------------------------------------------------------------------------------|
| Operation type         C Download       C Dump         Image: Strate of the strate of the s | Flash Device         Flash model         Custom model         G:\New Folder\Diag\mx51to2_nand.t         Browse |
| Operation settings<br>Address: 0x 0<br>Size: 0x                                                                                                    |                                                                                                    |
| Image File (Download/Program input, Dump output) G:\New Folder\Diag\imx51_diag.bin Finished! Read back check enabled!                                                                                                    | Browse                                                                                                    |
| Flash program successful!                                                                                                    | <u>~</u>                                                                                                    |
| Silicon Security Type (HAB_TYPE): Development/Disable F                                                                                                    | lash Capacity: 131072 KB                                                                                       |
| < Quit Exit Load Save                                                                                                    | Program Stop                                                                                                   |

8. Next NK.bin has to be programmed.

#### Flash Programming the WinCE Image

- 1. In the next screen select below things.
- 2. Select Flash model as Custom model.
- 3. Click Browse button (under Flash model) and Select the given Binary File ("mx51to2\_nand.bin").
- 4. In Operation type Select Program.
- 5. In Operation settings, type Address as "100000".
- 6. Click Browse button (Under image) and select the image file ("NK.bin").
- 7. Click Program button.
- 8. After successful programming, switch off the power supply & put the DIP switch in Boot mode.

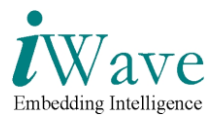

# 5. Hyper Terminal Set up & boot OS from NAND Flash

### **5.1 Hyper Terminal Set up**

- 1. Insert one end of the serial cable to PC/Laptop COM port (DB9 Male Connector.)
- 2. Connect the other end of the serial cable to serial connector of the Board.
- 3. Open the HyperTerminal on the PC/Laptop as mentioned below
- 4. Go to Start -> Programs -> Accessories -> Communication -> HyperTerminal on the host PC/Laptop.
- 5. In hyperterminal,Go to Files ->Properties
- 6. Select COM1 or COM2 port depending on which port you have connected the serial cable as shown below.

| RainboW-G3 - HyperTerminal (I     | Inlicensed)                                                                                                    |  |
|-----------------------------------|----------------------------------------------------------------------------------------------------|--|
| File Edit View Call Transfer Help |                                                                                                    |  |
| D 🚅 🍙 🌋 🗈 🍋 😭                     |                                                                                                    |  |
|                                   | RainboW-G3 Properties         Connect To Settings         Settings         Country/region:         India (91)         Enter the area code without the long distance prefix.         Area code:         050         Phone number:         Configure         Image:         Configure         Image:         DK         Cancel |  |
| Disconnected Auto detect          | 115200 8-N-1 SCROLL CAPS NUM Capture Print echo                                                                                                    |  |

Figure 6: HyperTerminal settings-1

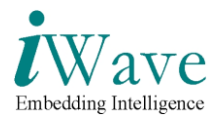

7. Now Click Configure button and do Port Settings as below..

| Bits per Second (Baud Rate) | :115200 |
|-----------------------------|---------|
| Data bits                   | :8      |
| Parity                      | :None   |
| Stop Bits                   | :1      |
| Flow Control                | :None   |

| e Edit View Call Transfer Help |                                                                                                    |
|--------------------------------|----------------------------------------------------------------------------------------------------|
|                                | RainboW-G3 Properties                                                                                                    |
|                                | Connect To Settings       Port Settings         Image: Settings       Image: Settings         Country/region: India (31)       Image: Settings         Country/region: India (31)       Image: Settings         Enter the area code without the long-distance prefix.       Image: Settings         Area code:       1000         Phone number:       Image: Settings         Connect using:       CDM1         Image: Settings       Image: Settings         Image: Settings       Image: Settings         Image: Settings       Image: S |
|                                | OK Cancel Apply                                                                                                    |

Figure 7: HyperTerminal settings-2

- 8. Go to File -> Properties -> Settings -> ASCII Setup.
- 9. Now Select 'Echo typed characters locally' has to be enabled as shown below
- 10. Go to Call -> Call to connect.

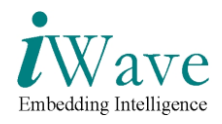

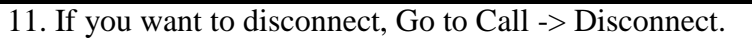

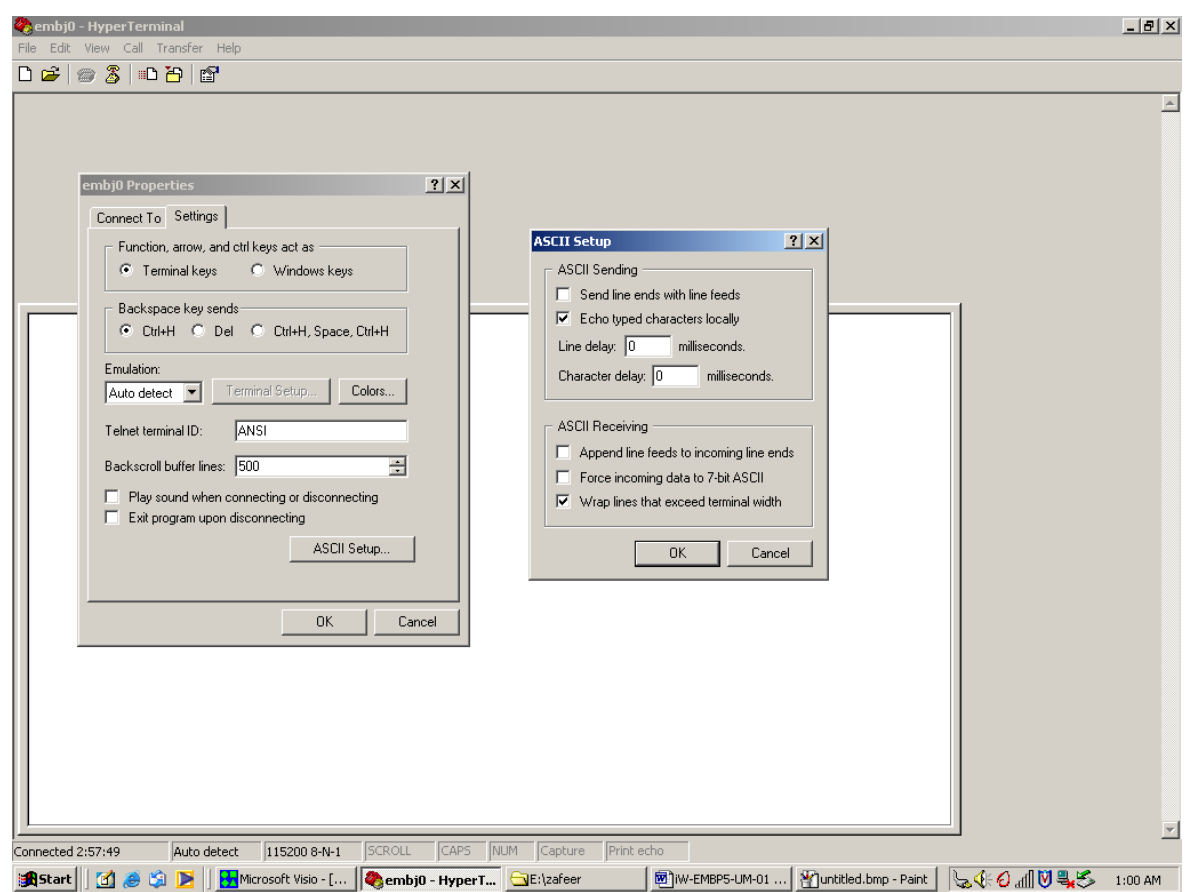

Figure 8: Enable Echo typed characters

12. The UART console messages will appear on the HT as shown below.

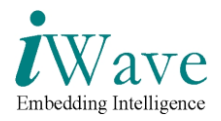

| 🗞 iWave - HyperTerminal                                                                                                    | × |
|----------------------------------------------------------------------------------------------------|---|
| File Edit View Call Transfer Help                                                                                                    |   |
|                                                                                                    |   |
| UsbHost : New Hub [address(1) / layer(0)]<br>ERROR: E:\WINCE600\PLATFORM\iMX51-EVK-PDK1_7\SRC\DRIVERS\IPUV3\DISPLAY\.\dvi.cpp<br>line 463: I2CReadNBytes:I2C Write to DVI fail! - ERRORCode:-12<br>USBHost : Hub [address(1) / layer(0)] SUSPEND OK<br>ERROR: E:\WINCE600\PLATFORM\iMX51-EVK-PDK1_7\SRC\DRIVERS\IPUV3\DISPLAY\.\dvi.cpp<br>line 463: I2CReadNBytes:I2C Write to DVI fail! - ERRORCode:-12<br>Open hDLSUIActive Event Fail | ~ |
| Enter reset Pin<br>reset Pin<br>Press space bar with in 2 seconds for diagnostics menu<br>Launching WINCE fromNAND MAN ID is ec DEVICE ID is f1<br>####################################                                                                                                    |   |
| Loading image onto RAM_                                                                                                    |   |
|                                                                                                    |   |
|                                                                                                    |   |
|                                                                                                    |   |
|                                                                                                    |   |
| 1                                                                                                    | ~ |
|                                                                                                    |   |

Figure 9: UART Console Window

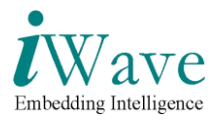

### **5.2Default Configuration Setup**

• Power the Board, the below diagnostics Menu will appear in the hyper terminal.

| File Edit View Call Transfer Help           Image: Second Second | 🌯 iWave - HyperTerminal 📃 🗖                                                                                                    | X  |
|----------------------------------------------------------------------------------------------------|----------------------------------------------------------------------------------------------------|----|
| C C C C C C C C C C C C C C C C C C C                                                                                                    | File Edit View Call Transfer Help                                                                                                    |    |
| 6<br>atk_flash_lib_read : source addr is 0xe0000 dest addr is 0x94100000, size is 409<br>6<br>Enter reset Pin<br>reset Pin<br>************************************                                                                                                    |                                                                                                    |    |
| 6<br>atk_flash_lib_read : source addr is 0xe0000 dest addr is 0x94100000, size is 409<br>6<br>Enter reset Pin<br>reset Pin<br>************************************                                                                                                    |                                                                                                    | 1^ |
| <pre>************************************</pre>                                                                                                    | 6<br>atk_flash_lib_read : source addr is 0xe0000 dest addr is 0x94100000, size is 409<br>6<br>Enter reset Pin<br>reset Pin                                                                                                    |    |
| <pre>* Main Menu * ***********************************</pre>                                                                                                    | ****                                                                                                    |    |
| A DDR2 Test<br>B Read-Write Memory<br>C PMIC Test<br>D Download File<br>L LCD Test<br>E Board Configurations<br>F Nand Flash Program<br>R Run From Address<br>M SD/MMC Test<br>N NAND flash test<br>H Launch Linux<br>I Load WINCE<br>Please select an option                                                                                                    | * Main Menu *                                                                                                    |    |
|                                                                                                    | A DDR2 Test<br>B Read-Write Memory<br>C PMIC Test<br>D Download File<br>L LCD Test<br>E Board Configurations<br>F Nand Flash Program<br>R Run From Address<br>M SD/MMC Test<br>N NAND flash test<br>H Launch Linux<br>I Load WINCE<br>Please select an option<br>iMX51> |    |

Figure 10: Diagnostic Main Menu

• Press "E" for Board Configuration and enter the password as "aaabacad".

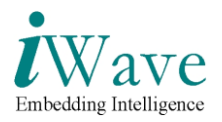

| File Edit View Call Transfer Help         Image: State State St | 🍣 iWave - HyperTerminal                                                                                                    |  |
|----------------------------------------------------------------------------------------------------|----------------------------------------------------------------------------------------------------|--|
| DBP = 3       DDP = 1         *       Main Menu         *       Main Menu         *       Main Menu         *       Read-Write Memory         C PMIC Test       Beard Configurations         F Nand Flash Program       R         R Run From Address       M         M SD/MMC Test       NAND flash test         H Launch Linux       I         I Load WINCE       Please select an option         Please select an option       iMX51>e         Before typing the password disable the echo         Enter the password : aaabacad         ************************************                                                                                                    | File Edit View Call Transfer Help                                                                                                    |  |
| <ul> <li>Main Menu</li> <li>Main Menu</li> <li>Main Menu</li> <li>Main Memory</li> <li>PMIC Test</li> <li>B Read-Write Memory</li> <li>C PMIC Test</li> <li>D Download File</li> <li>L LCD Test</li> <li>E Board Configurations</li> <li>F Nand Flash Program</li> <li>R Run From Address</li> <li>M SD/MMC Test</li> <li>N NAND flash test</li> <li>H Launch Linux</li> <li>I Load WINCE</li> <li>Please select an option</li> <li>iMX51&gt;e</li> <li>Before typing the password disable the echo</li> <li>Enter the password : aaabacad</li> <li>************************************</li></ul>                                                                                                    | D 🖆 🐲 🐉 📫 🗳                                                                                                    |  |
| L LCD Test<br>E Board Configurations<br>F Nand Flash Program<br>R Run From Address<br>M SD/MMC Test<br>N NAND flash test<br>H Launch Linux<br>I Load WINCE<br>Please select an option<br>iMX51>e<br>Before typing the password disable the echo<br>Enter the password : aaabacad<br>************************************                                                                                                    | * Main Menu *<br>A DDR2 Test<br>B Read-Write Memory<br>C PMIC Test<br>D Download File                                                                                                    |  |
| <pre>************************************</pre>                                                                                                    | L LCD Test<br>E Board Configurations<br>F Nand Flash Program<br>R Run From Address<br>M SD/MMC Test<br>N NAND flash test<br>H Launch Linux<br>I Load WINCE<br>Please select an option<br>iMX51>e<br>Before typing the password disable the echo<br>Enter the password : aaabacad |  |
| Select an option :                                                                                                    | <pre>************************************</pre>                                                                                                    |  |

Figure 11: Board Configuration Menu

- In Board Configuration menu, again press "E" for Programming the Default Configuration.
- After Programming the Default Configuration reboot the board.

### **5.3 Power ON and Launch WinCE from NAND Flash**

- Power on the system.
- Diagnostic Main Menu will appear in Hyper Terminal.

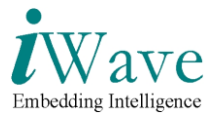

#### Rev 1.0

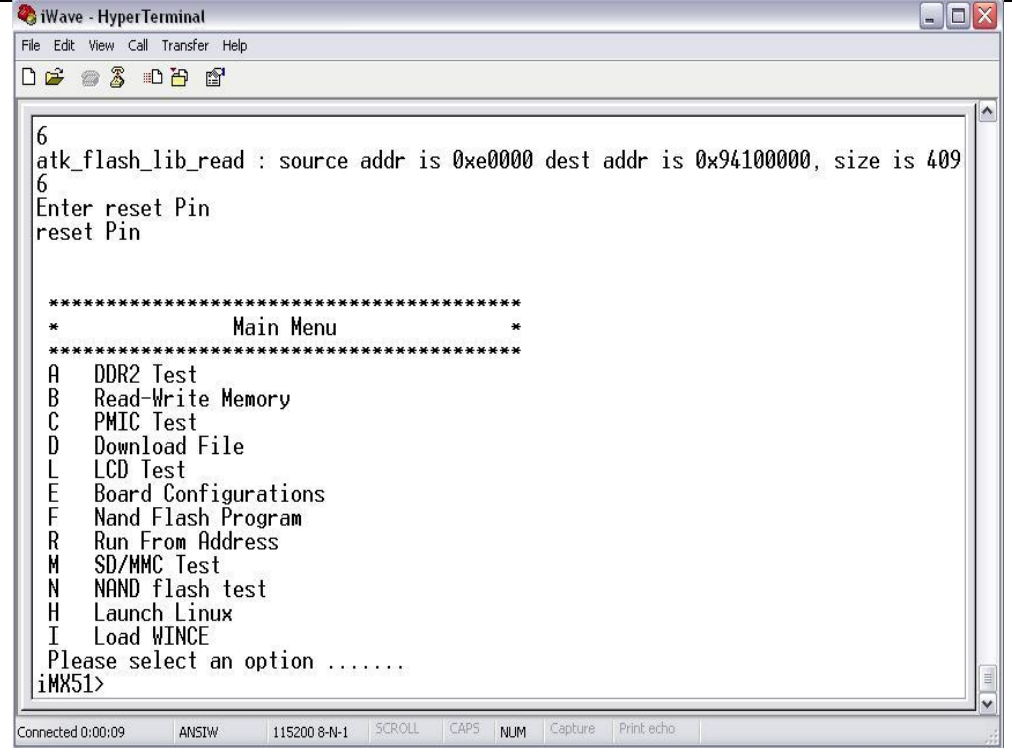

Figure 12: Diagnostic Main Menu

• Select "I" Option from Menu to load WINCE, the below menu will appear.

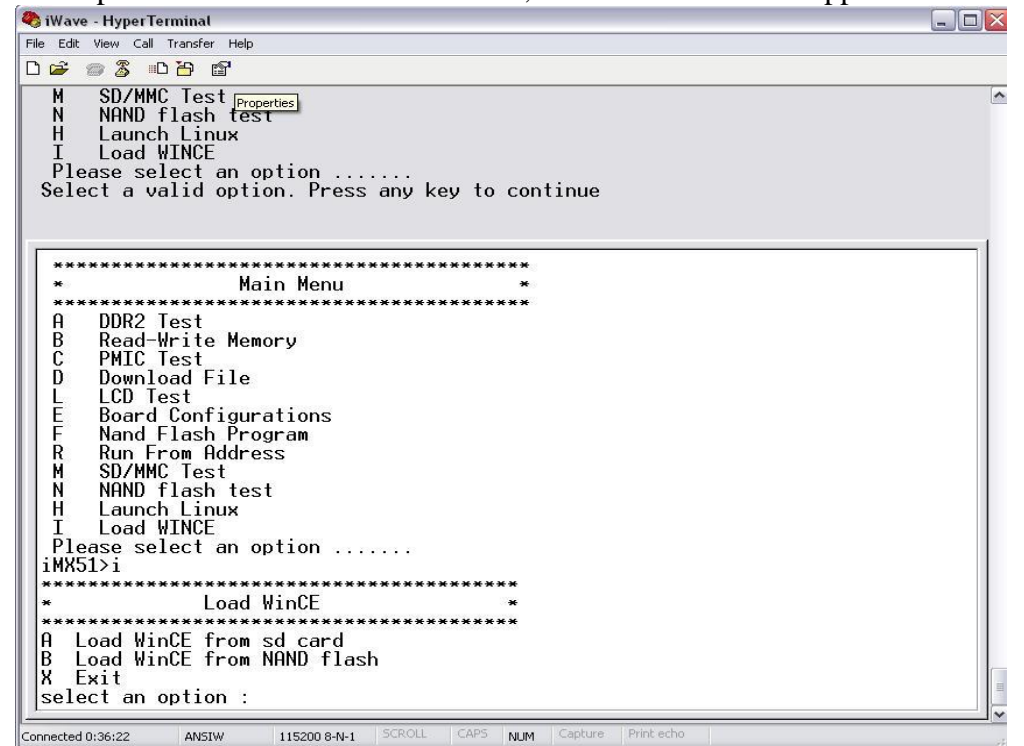

Figure 13: Launch WINCE

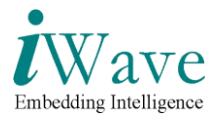

- Select "B" for Load WinCE from NAND flash.
- Wait for 1 min for WinCE 6.0 boots up, WinCE Desktop screen will be displayed in the LCD screen as shown below.

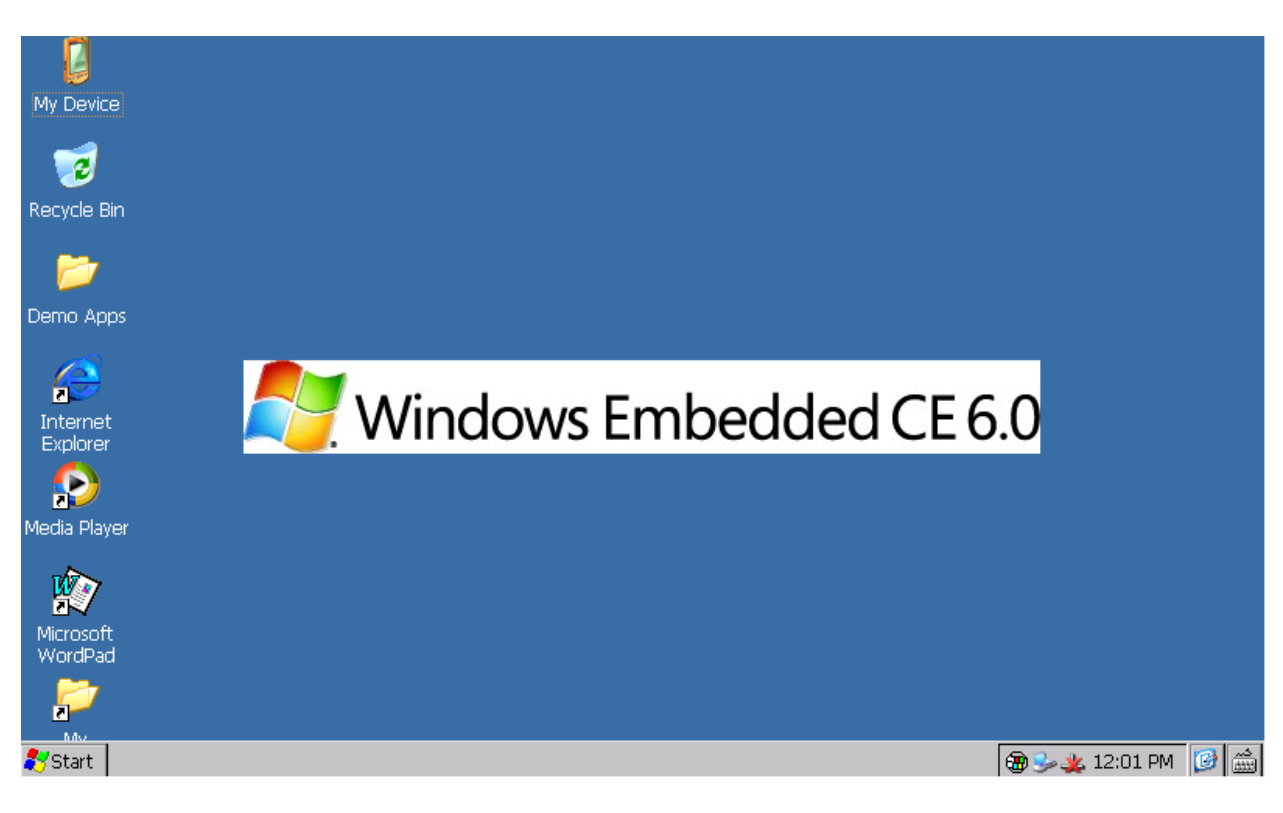

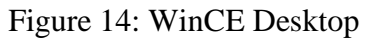

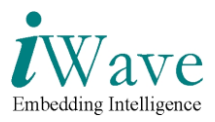

## 6. Reference Documents/Links

Q7 specification: http://www.qseven-standard.org/fileadmin/spec/Qseven-Spec\_1.20.pdf Carrier card design guide: http://www.qseven-standard.org/fileadmin/spec/Qseven-DG\_10\_Release\_Candidate.pdf Carrier card reference schematic: http://www.qseven-standard.org/fileadmin/spec/reference\_carrier\_schematics\_sp31e900001.pdf Brochure & high level Block diagrams for iWave G8 Q7M i.Mx51 module: http://www.iwavesystems.com/i.MX51Q7SOM.htm Brochure & high level Block diagrams for iWave G7D Generic Q7 Carrier Card: http://www.iwavesystems.com/iW-RainboW-G7D.htm ATK User Guide:

ATK User's Guide Standard Version.pdf

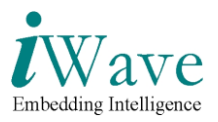

# 7. Technical Support

iWave Systems Technologies Pvt. Ltd. # 7/B, 29<sup>th</sup> Main, BTM Layout 2<sup>nd</sup> Stage, Bengaluru – 560 076 Phone : +91-80-26683700, 26786245 Fax : +91-80-26685200 Email : <u>mktg@iwavesystems.com</u> Web site: <u>http://www.iwavesystems.com</u>